# E-Spektiv Hole - Bedienungsanleitung

# Inhaltsverzeichnis

- <u>Einführung</u>
- <u>Schnellstart</u>
- <u>Hauptfunktionen</u>
  - <u>Das Hauptmenü</u>
- Detaillierte Funktionen
  - <u>1. Region of Interest (ROI) hinzufügen</u>
  - <u>2. ROIs zurücksetzen</u>
  - <u>3. Erkennung ein-/ausschalten</u>
  - <u>4. PDF-Bericht erstellen</u>
  - <u>5. Archiv verwenden</u>
  - <u>6. Perspektivkorrektur verwenden</u>
  - <u>7. Einstellungen anpassen</u>
  - <u>8. Vollbildmodus</u>
- <u>Statusanzeigen</u>
- <u>Tipps für optimale Ergebnisse</u>
- <u>Online-Updates</u>
- Installation als Web App
- <u>Fehlerbehebung</u>
- <u>Systemanforderungen</u>

# Einführung

Das E-Spektiv Hole System ist eine innovative Lösung zur automatischen Erkennung und Zählung von Einschusslöchern auf unterschiedlichsten Zielscheiben. Diese Anleitung erklärt, wie Sie das System einrichten und effektiv nutzen können.

**HINWEIS:** Wie bei jeder KI-basierten Anwendung, kann eine 100% Erkennung nicht immer gewährleistet werden.

zurück zum Inhaltsverzeichnis

## Schnellstart

- Verbinden Sie die Kamera mit Ihrem Router oder Netzwerk ggf. über einen PoE-Injektor
- 2. Öffnen Sie in einem Webbrowser die Adresse: http://hole.local:5000
- Richten Sie die Kamera auf die Zielscheibe aus, so dass sie etwa 80% des Bildes einnimmt
- 4. Für optimale Ergebnisse:
  - $\circ$  Öffnen Sie das Menü-Symbol (I) und klicken Sie auf "Einstellungen"
  - Scrollen Sie zum Abschnitt "Perspektivkorrektur" und klicken Sie auf "Perspektivkorrektur kalibrieren"
  - Markieren Sie die vier Ecken eines rechteckigen Bereichs auf der Zielscheibe und aktivieren Sie die Perspektivkorrektur
- 5. Öffnen Sie das Menü und wählen Sie "ROI hinzufügen", um den relevanten Zielbereich zu definieren

• Ziehen Sie mit der Maus oder dem Finger einen Rahmen um die Zielscheibe 6. Klicken Sie auf das Menü-Symbol (I) und wählen Sie "Erkennung einschalten" <u>zurück zum Inhaltsverzeichnis</u>

### Hauptfunktionen

#### Das Hauptmenü

Das E-Spektiv Hole System verwendet ein ausklappbares Menü für alle Funktionen. Klicken Sie auf das Hamburger-Menü-Symbol (I) in der oberen rechten Ecke, um auf die verschiedenen Funktionen zuzugreifen.

#### Menüoptionen

- **ROI hinzufügen** Ermöglicht die Auswahl eines spezifischen Bereichs für die Erkennung (bis zu 5 verschiedene ROIs möglich)
- • **ROIS zurücksetzen** Entfernt alle definierten ROIs und aktiviert die Erkennung für das gesamte Bild
- Erkennung ein-/ausschalten Aktiviert oder deaktiviert die automatische Erkennung von Einschusslöchern
- **PDF-Bericht** Erstellt einen PDF-Bericht mit den erkannten Einschusslöchern und ROI-Informationen
- • Archiv Öffnet die Archivseite mit allen gespeicherten PDF-Berichten
- Einstellungen Öffnet die Einstellungsseite für Konfigurationsoptionen
- Hilfe Öffnet die Hilfeseite
- Info Zeigt Informationen über die Anwendung und Copyright-Details
- **Updates prüfen** Prüft, ob eine neue Version der Software verfügbar ist und bietet die Möglichkeit zur Installation
- System Bietet Optionen zum Neustarten oder Herunterfahren des Systems

**Tipp:** Das Menü kann durch erneutes Klicken auf das Menüsymbol, Klicken außerhalb des Menüs oder Drücken der ESC-Taste geschlossen werden.

zurück zum Inhaltsverzeichnis

### **Detaillierte Funktionen**

#### 1. Region of Interest (ROI) hinzufügen

Um die Erkennung auf bestimmte Bereiche zu beschränken (z.B. mehrere Zielscheiben im Bild), können Sie bis zu 5 verschiedene ROIs definieren:

- 1. Öffnen Sie das Menü und klicken Sie auf "ROI hinzufügen"
- 2. Es erscheint ein dunkler Overlay-Bereich
- 3. Klicken und ziehen Sie mit der Maus oder dem Finger, um einen Bereich auszuwählen
- 4. Nach dem Loslassen wird die ROI aktiviert und im Bild farbig hervorgehoben
- 5. Wiederholen Sie den Vorgang für weitere ROIs (bis zu 5)
- 6. Jede ROI erhält eine eigene Farbe und Nummer zur Identifikation
- 7. Für jede ROI wird ein separater Streukreis berechnet und angezeigt
- 8. Nur Einschusslöcher innerhalb der definierten ROIs werden erkannt und gezählt

**Tipp:** Definieren Sie separate ROIs für jede Zielscheibe im Bild, um die Streukreise individuell für jede Scheibe zu berechnen.

zurück zum Inhaltsverzeichnis

#### 2. ROIs zurücksetzen

- Öffnen Sie das Menü und klicken Sie auf "ROIs zurücksetzen"
- Alle definierten ROIs werden gelöscht
- Der ROI-Status in der oberen linken Ecke ändert sich zu "ROI: INAKTIV"
- Die Erkennung wird wieder auf das gesamte Bild angewendet

zurück zum Inhaltsverzeichnis

#### 3. Erkennung ein-/ausschalten

- Öffnen Sie das Menü und klicken Sie auf "Erkennung einschalten"
- Der Button wird grün und ändert sich zu "Erkennung ausschalten"
- WICHTIG: Bei der Aktivierung erfasst das System automatisch alle bereits vorhandenen Einschusslöcher als Referenz und ignoriert diese, sodass nur neue Löcher nach der Aktivierung erkannt und gezählt werden
- Die erkannten Einschusslöcher werden mit farbigen Rahmen markiert:
  - Grün für normale Treffer
  - Rot für den zuletzt erkannten Treffer
- Die Anzahl der Treffer wird oben links im Bild angezeigt
- Der Streukreis kann optional angezeigt werden (standardmäßig deaktiviert)
- Mit der Option "Nur letzte Treffer anzeigen" in den Einstellungen können Sie bei vielen Schüssen nur die neuesten anzeigen lassen

#### zurück zum Inhaltsverzeichnis

#### 4. PDF-Bericht erstellen

- Öffnen Sie das Menü und klicken Sie auf "PDF-Bericht"
- Ein neues Fenster öffnet sich mit einem PDF-Bericht
- Der Bericht enthält:
  - Ein Bild der aktuellen Ansicht mit allen erkannten Löchern und Streukreisen
  - Eine Tabelle mit den Details aller erkannten Einschusslöcher
  - Eine Übersicht aller aktiven ROIs mit Löcheranzahl und Streukreisgrößen
  - Formularbereiche für manuelle Eintragungen (Entfernung, Streukreis in mm, MOA-Wert)
- Das Format ist für DIN A4 optimiert und kann direkt ausgedruckt werden
- Der Bericht wird automatisch im System gespeichert und kann später im Archiv abgerufen werden

Hinweis: Diese Option ist nur aktiv, wenn Einschusslöcher erkannt wurden.

zurück zum Inhaltsverzeichnis

#### 5. Archiv verwenden

Das Archiv bietet Zugriff auf alle erstellten PDF-Berichte und ermöglicht deren Verwaltung:

• Öffnen Sie das Menü und klicken Sie auf "Archiv"

- Die Archivseite zeigt alle erstellten PDF-Berichte in einer übersichtlichen Kachelansicht
- Jeder Bericht wird mit Namen, Datum und Größe angezeigt
- Sie können:
  - Berichte sortieren nach Datum, Name oder Größe (auf- oder absteigend)
  - Berichte anzeigen durch Klick auf den "Anzeigen"-Button
  - Berichte herunterladen durch Klick auf den "Download"-Button
  - Einzelne Berichte löschen durch Klick auf den "Löschen"-Button
  - Mehrere Berichte auswählen durch Anklicken der Checkboxen
  - Ausgewählte Berichte löschen durch Klick auf "Ausgewählte löschen"
  - Alle Berichte löschen durch Klick auf "Alle löschen" (mit Sicherheitsabfrage)
- Die Berichte werden bei größerer Anzahl automatisch auf mehrere Seiten aufgeteilt
- Über den "Zurück zur Hauptseite"-Button kehren Sie zur Kameraansicht zurück

**Tipp:** Laden Sie wichtige Berichte auf Ihr Gerät herunter, bevor Sie sie aus dem Archiv löschen. Gelöschte Berichte können nicht wiederhergestellt werden.

zurück zum Inhaltsverzeichnis

#### 6. Perspektivkorrektur verwenden

Die Perspektivkorrektur ermöglicht die Entzerrung der Bildansicht, wenn die Kamera nicht direkt frontal auf die Zielscheibe gerichtet ist oder nur ein bestimmter Bereich dargestellt werden soll:

**Tipp:** Die Kombination von Perspektivkorrektur(oder einfach nur Bildausschitt) und gezielten ROIs verbessert die Erkennungsgenauigkeit erheblich, besonders bei Kleinkalibern oder schwierigen Lichtverhältnissen.

#### Kalibrierung einrichten

- 1. Öffnen Sie das Menü und klicken Sie auf "Einstellungen"
- 2. Scrollen Sie zum Abschnitt "Perspektivkorrektur"
- 3. Klicken Sie auf "Kalibrieren"
- 4. Sie werden auf die Hauptseite weitergeleitet, wo Sie vier Punkte definieren müssen
- 5. Klicken Sie der Reihe nach auf die vier Ecken eines rechteckigen Bereichs:
  - Punkt 1: Oben links (rot)
  - Punkt 2: Oben rechts (grün)
  - Punkt 3: Unten rechts (blau)
  - Punkt 4: Unten links (gelb)
- 6. Die Punkte werden visuell hervorgehoben und durch Linien verbunden
- 7. Nach dem Setzen des vierten Punkts kehren Sie zu den Einstellungen zurück

#### Korrektur aktivieren/deaktivieren

- Nach erfolgreicher Kalibrierung können Sie die Korrektur über den Schalter "Perspektivkorrektur aktivieren" ein- oder ausschalten
- Die Korrektur bleibt aktiv, bis Sie sie deaktivieren oder das System neu starten

#### Kalibrierung zurücksetzen

• Klicken Sie auf "Zurücksetzen", um alle definierten Punkte zu löschen

• Sie müssen eine neue Kalibrierung durchführen, bevor Sie die Korrektur wieder aktivieren können

zurück zum Inhaltsverzeichnis

#### 7. Einstellungen anpassen

Öffnen Sie das Menü und klicken Sie auf "Einstellungen". Sie können folgende Bereiche anpassen:

- Kamera: Auflösung und Erkennungsschwelle
- Stream: JPEG-Qualität, Graustufenmodus und Bildschärfe
- **Visualisierung**: Streukreisanzeige, ROI-Verdunklungsstärke, ROI-Rahmenstärke, Objektmarkierungsdicke, Farben der Markierungen, Option "Nur letzte Treffer anzeigen"
- Benutzeroberfläche: Dunkelmodus, Anzeige von Zeitstempel und Koordinaten
- Perspektivkorrektur: Kalibrierung und Aktivierung der Bildentzerrung

zurück zum Inhaltsverzeichnis

#### 8. Vollbildmodus

- Doppelklicken/Doppeltippen Sie auf das Bild, um in den Vollbildmodus zu wechseln
- Erneutes Doppelklicken/Doppeltippen oder Drücken der ESC-Taste beendet den Vollbildmodus

zurück zum Inhaltsverzeichnis

### Statusanzeigen

In der oberen linken Ecke des Bildes werden relevante Informationen angezeigt:

- Erkennung: EIN/AUS Status der Objekterkennung
- Modus: Alle- oder nur Letzten Treffer anzeigen
- ROI: X AKTIV Anzahl der aktiven ROIs oder "INAKTIV", wenn keine definiert sind
- Objekte: X Anzahl der aktuell erkannten Einschusslöcher

zurück zum Inhaltsverzeichnis

# Tipps für optimale Ergebnisse

- Beleuchtung: Sorgen Sie für gleichmäßige, ausreichende Beleuchtung der Zielscheibe
- 2. Kameraausrichtung: Positionieren Sie die Kamera so, dass die Zielscheibe links/rechts (ca. 10°) versetzt im Bildbereich zu sehen ist
- 3. **Perspektivkorrektur**: Nutzen Sie die Perspektivkorrektur, wenn die Kamera nicht frontal zur Zielscheibe positioniert werden kann
- 4. Multiple ROIs: Nutzen Sie mehrere ROIs, wenn Sie verschiedene Zielscheiben gleichzeitig analysieren möchten
- 5. **Präzise Auswahl**: Wählen Sie präzise ROIs, die nur die relevanten Zielscheibenbereiche umfassen
- 6. **Einstellungen anpassen**: Passen Sie die Erkennungsschwelle und Visualisierungsoptionen an Ihre Bedürfnisse an

- 7. **Graustufenmodus**: Bei schwieriger Beleuchtung kann der Graustufenmodus die Erkennung verbessern
- 8. Nur letzte Treffer anzeigen: Aktivieren Sie diese Option in den Einstellungen, wenn Sie bei vielen Schüssen einen besseren Überblick behalten möchten
- 9. Archiv: Nutzen Sie regelmäßig die Archivfunktion, um wichtige Berichte zu organisieren und herunterzuladen
- 10. **Berichte aufräumen**: Löschen Sie ältere, nicht mehr benötigte Berichte im Archiv, um Speicherplatz freizugeben

zurück zum Inhaltsverzeichnis

### **Online-Updates**

Das E-Spektiv Hole System verfügt über eine integrierte Update-Funktion, mit der Sie die Software einfach und bequem aktualisieren können.

#### Updates prüfen und installieren

- 1. Öffnen Sie das Menü und klicken Sie auf "Info"
- 2. Klicken Sie im Informationsfenster auf "Updates prüfen"
- 3. Das System prüft online, ob neue Versionen verfügbar sind
- 4. Wenn ein Update verfügbar ist, werden folgende Informationen angezeigt:
  - Neue Versionsnummer
  - Veröffentlichungsdatum
  - Changelog mit den wichtigsten Änderungen
  - Schaltflächen zum Installieren oder Abbrechen
- 5. Klicken Sie auf "Update installieren", um das Update herunterzuladen und zu installieren
- 6. Der Download- und Installationsfortschritt wird angezeigt
- 7. Nach erfolgreicher Installation wird das System automatisch neu gestartet

**Tipp:** Stellen Sie sicher, dass Ihr System eine aktive Internetverbindung hat, damit Updates überprüft und heruntergeladen werden können.

**Wichtig:** Unterbrechen Sie den Update-Prozess nicht, nachdem die Installation begonnen hat. Ein unterbrochenes Update könnte zu Fehlfunktionen führen.

zurück zum Inhaltsverzeichnis

### Installation als Web App

E-Spektiv Hole kann als Progressive Web App (PWA) auf unterstützten Geräten installiert werden:

- Öffnen Sie die Web-Adresse http://hole.local:5000 in einem Chrome-, Edge- oder Safari-Browser
- 2. Warten Sie, bis die Anwendung vollständig geladen ist
- 3. Bei kompatiblen Browsern erscheint ein "Installieren"-Button in der unteren rechten Ecke
- 4. Klicken Sie auf "Installieren" und folgen Sie den Anweisungen Ihres Browsers
- Nach der Installation erscheint die App im Startmenü (Windows/Mac/Linux) oder auf dem Homescreen (Tablets/Smartphones)

Vorteile der PWA-Installation:

- Schnellerer Zugriff über Icon ohne URL-Eingabe
- Anwendung läuft im eigenen Fenster ohne Browser-Elemente
- Verbesserte Offline-Funktionalität
- Optimierte Benutzererfahrung

zurück zum Inhaltsverzeichnis

# Fehlerbehebung

| Problem                                               | Mögliche Ursache                                                      | Lösung                                                                                              |
|-------------------------------------------------------|-----------------------------------------------------------------------|----------------------------------------------------------------------------------------------------|
| Keine Erkennung                                       | Erkennung ist<br>ausgeschaltet oder<br>schlechte Beleuchtung          | Aktivieren Sie die Erkennung und<br>verbessern Sie die<br>Lichtbedingungen                          |
| Unzuverlässige<br>Erkennung                           | Zu großer<br>Kameraabstand oder<br>unzureichende<br>Beleuchtung       | Positionieren Sie die Kamera näher<br>zur Zielscheibe und verbessern Sie<br>die Beleuchtung         |
| PDF-Button bleibt<br>deaktiviert                      | Keine Einschusslöcher<br>erkannt                                      | Stellen Sie sicher, dass die<br>Erkennung aktiviert ist und<br>tatsächlich Löcher erkannt werden    |
| Keine ROI-<br>spezifischen<br>Streukreise             | Weniger als 2 Löcher<br>in einer ROI erkannt                          | Jeder Streukreis benötigt<br>mindestens 2 erkannte<br>Einschusslöcher in seiner<br>spezifischen ROI |
| Kann keine weiteren<br>ROIs hinzufügen                | Maximale Anzahl von 5<br>ROIs erreicht                                | Setzen Sie alle ROIs zurück und<br>beginnen Sie mit einer neuen<br>Auswahl                          |
| Perspektivkorrektur<br>kann nicht<br>aktiviert werden | Kalibrierung nicht<br>abgeschlossen                                   | Führen Sie die Kalibrierung<br>vollständig durch, indem Sie alle<br>vier Eckpunkte definieren       |
| Verzerrtes Bild<br>nach<br>Perspektivkorrektur        | Ungenaue<br>Kalibrierungspunkte                                       | Setzen Sie die Kalibrierung zurück<br>und definieren Sie die vier<br>Eckpunkte präziser             |
| Archiv zeigt keine<br>Dateien an                      | Noch keine PDF-<br>Berichte erstellt<br>oder<br>Berechtigungsprobleme | Erstellen Sie mindestens einen<br>PDF-Bericht oder starten Sie die<br>Anwendung neu                 |
| Fehler beim Löschen<br>von Dateien im<br>Archiv       | Berechtigungsprobleme<br>oder Datei wird<br>gerade verwendet          | Stellen Sie sicher, dass die Datei<br>nicht in einem anderen Programm<br>geöffnet ist               |
| Browser lädt nicht                                    | Netzwerkprobleme oder<br>Raspberry Pi offline                         | Prüfen Sie die Netzwerkverbindung<br>und den Status des Raspberry Pi                                |
| Updates werden<br>nicht gefunden                      | Keine<br>Internetverbindung                                           | Stellen Sie sicher, dass das<br>System mit dem Internet verbunden<br>ist                            |

| Update-Installation | Unterbrechung der   | Überprüfen Sie die                 |
|---------------------|---------------------|------------------------------------|
| schlägt fehl        | Internetverbindung  | Internetverbindung und stellen Sie |
|                     | oder unzureichender | sicher, dass genügend freier       |
|                     | Speicherplatz       | Speicherplatz verfügbar ist        |
|                     |                     |                                    |

zurück zum Inhaltsverzeichnis

# Systemanforderungen

- Aktueller Webbrowser (z.B. Chrome) mit JavaScript-Unterstützung
- WLAN Router oder Access Point für die Netzwerkverbindung
- Tablet oder PC/Mac/Linux für den Zugriff auf die Benutzeroberfläche
- PoE Switch oder PoE Injektor für Daten/Stromversorgung

© schmidtsoft 2025 - <u>www.wlansystem.de</u>